## CERTIFICADOS EN BANCA ELECTRÓNICA

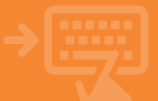

## Accede a Certificado de cuenta en tu banca electrónica. Banca Electrónica Remesas Web Broker Mis Finanzas Q 🖒 Salir (ii) cajamar () Nombre Apellido Apellido Pincha en el apartado Cuentas 🗐 Cuentas 🧹 > Mis cuentas > Certificado de CUENTAS cuenta Tarjetas % Financiación Meximientes Comiles cars Liquidación Certificate de sueste Aborro Archivos G Internacional Seguros ⊁ Utilidades Remesas Web

## Elige la cuenta de la que quieras tener el certificado.

Ahora elige en "Cuenta" de la que quieras tener el certificado. "Selecciona el tipo de certificado" que necesitas (Titularidad, Cuenta, Saldo o Saldo medio). Una vez revisados los detalles, pulsa "Aceptar".

2

| iiii calamar     | 😑 Banca Electrónica Remesas Web Broker Mis Finanzas 🔍 🗘 Salir |
|------------------|---------------------------------------------------------------|
| and a substitute | Nombre Apellido Apellido i-buzón Último acceso: 28/06/2024    |
| Cuentas          | Inicio > Cuentas > Mis Cuentas > Certificado de cuenta        |
| Tarjetas         | Certificado de cuenta o                                       |
| % Financiación   | Indique los siguientes datos                                  |
| Ahorro           | Cantha P<br>Manana Dapatha P                                  |
| Marchivos        | Seleccione tipo de certificado                                |
| G Internacional  | © Eertificado de titularidad 🌗                                |
| Seguros          | Caronicado de cuenca O Certificado de saldo                   |
| ⊁ Utilidades     | Certificado de saldo medio                                    |
| 🖀 Remesas Web    | Acopter                                                       |
|                  | •                                                             |